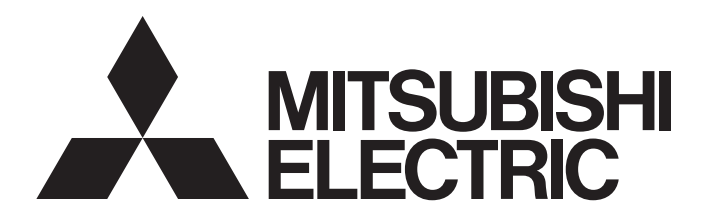

# 三菱シーケンサ テクニカルニュース

[**1**/6]

[発行番号] FA-D-0210
 [表 題] 第6世代Intel Coreプロセッサー搭載パソコンにMELSOFT製品がインストールできない場合の処置方法
 [発 行] 2016年 6月
 [適用機種] MELSOFTシリーズ

三菱FAソフトウェアMELSOFTシリーズに格別のご愛顧を賜り厚くお礼申し上げます。 第6世代Intel®Core™プロセッサー搭載のパソコンにMELSOFT製品がインストールできない場合がありますので、 この現象と処置方法について説明します。

## 1. 現象

## (1) インストールが開始しない

インストールを実行しても、該当製品のインストール開始を示す下記のような画面が表示されません。

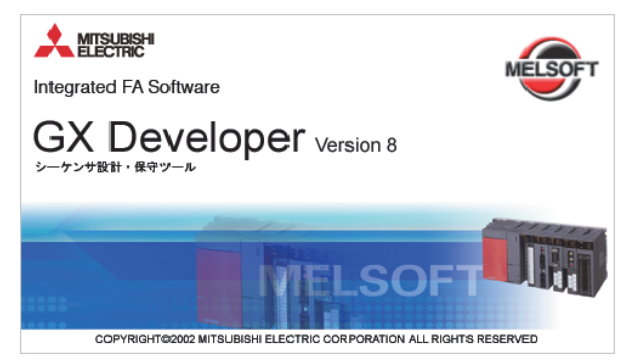

## (2) インストール途中で停止する

インストール途中で該当製品のインストールを選択すると、インストールが停止します。

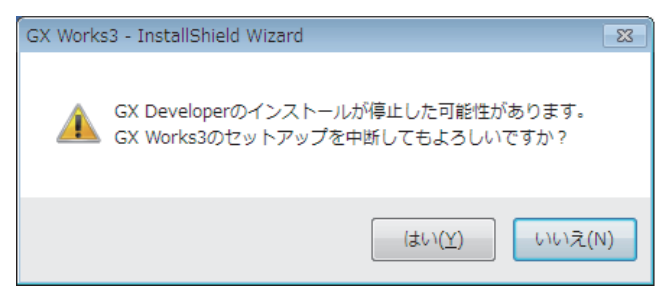

[発行番号] FA-D-0210

### 2. 発生条件

### 2.1 対象となるパソコンの仕様

下記の条件を満たすパソコンで、BIOS\*1またはUEFI\*2に問題がある場合(3章参照)に発生します。

- ・第6世代Intel Coreプロセッサーを搭載している。
- ・オンボードビデオ(CPU内蔵)を利用して映像出力をしている。
- ・Microsoft<sup>®</sup> Windows<sup>®</sup> 7の32ビット版を使用している。
- \*1 Basic Input Output Systemの略。

パソコンのマザーボードに搭載されているプログラムで、パソコンにつながっている周辺機器の管理や制御を行います。

\*2 Unified Extensible Firmware Interfaceの略。BIOSと同様の役割を担います。

## 2.2 各製品での発生状況

| 製品名                                   |              | 発生状況                                                                                                    |  |  |
|---------------------------------------|--------------|----------------------------------------------------------------------------------------------------|--|--|
| iQ Works                              |              | 下記の場合に,インストール途中で現象が発生します。<br>・同梱のGX Developerのインストールを選択した場合<br>アップデート版,体験版の場合はGX Developerが同梱されていないため発生しません。                                                                                                    |  |  |
| GX Works3                             |              | 下記の場合に,インストール途中で現象が発生します。<br>・インストール手順に従い,同梱のGX Developerのインストールを選択した場合<br>・同梱のGX Developerのsetup.exeを実行した場合<br>アップデート版,体験版の場合はGX Developerが同梱されていないため発生しません。                                                                                                    |  |  |
| GX Works2                             | Ver.1.519R以降 | 下記の場合に,インストール途中で現象が発生します。<br>・同梱のGX Developerのsetup.exeを実行した場合<br>アップデート版,体験版の場合はGX Developerが同梱されていないため発生しませ                                                                                                    |  |  |
|                                       | Ver.1.513K以前 | <ul> <li>下記の場合に、インストール途中で現象が発生します。</li> <li>・インストール手順に従い、同梱のGX Developerのインストールを選択した場合</li> <li>・同梱のGX Developerのsetup.exeを実行した場合</li> <li>・同梱のGX Configurator-QPのsetup.exeを実行した場合</li> <li>アップデート版、体験版の場合はGX Developer、GX Configurator-QPが同梱されていないため発生しません。</li> </ul> |  |  |
| GT Works3                             |              | 下記の場合に,現象が発生します。<br>・同梱のMES DB接続サービス(GT Works3用)のsetup.exeを実行した場合<br>・同梱のマルチメディアデータ連携ツール(GTWorks3用)のsetup.exeを実行した場合                                                                                                    |  |  |
| MT Works2                             |              | 発生しません。                                                                                                    |  |  |
| RT ToolBox2 / RT ToolBox2             | mini         | 発生しません。                                                                                                    |  |  |
| MR Configurator2                      |              | 発生しません。                                                                                                    |  |  |
| MR Configurator                       | C8           | setup.exeを実行した場合,現象が発生します。                                                                                                    |  |  |
|                                       | C7以前         | 発生しません。                                                                                                    |  |  |
| PX Developer<br>PX Developerモニタツール専用品 |              | setup.exeを実行した場合,現象が発生します。                                                                                                    |  |  |
| MX Component                          |              | setup.exeを実行した場合,現象が発生します。                                                                                                    |  |  |
| MX Sheet                              |              | setup.exeを実行した場合,現象が発生します。                                                                                                    |  |  |
| MX MESInterface-R                     |              | 下記の場合に,現象が発生します。<br>・DB接続サービス及び設定ツールのインストールを実行した場合                                                                                                    |  |  |
| MX MESInterface                       |              | 下記の場合に,現象が発生します。<br>・情報連携機能設定ツールのインストールを実行した場合<br>・DB接続サービス及び設定ツールのインストールを実行した場合                                                                                                    |  |  |
| GX LogViewer                          |              | 発生しません。                                                                                                    |  |  |
| CPUユニットロギング設定                         | ビッール         | <br>発生しません。                                                                                                    |  |  |

# 三菱シーケンサ テクニカルニュース

## [発行番号] FA-D-0210

| 製品名                                                                                                    |         | 発生状況                       |  |  |  |
|----------------------------------------------------------------------------------------------------|---------|----------------------------|--|--|--|
| <br>MELSEC iQ-R高速データロガーユニッ                                                                                                    | ト用ツール   | 発生しません。                    |  |  |  |
| 高速データロガーユニット用ツール                                                                                                    |         |                            |  |  |  |
| <br>高速データコミュニケーションユニッ                                                                                                    | /ト用ツール  | 発生しません。                    |  |  |  |
| BOXデータロガー設定ツール                                                                                                    |         | <br>発生しません。                |  |  |  |
| QnH→QnU変換サポートツール                                                                                                    |         |                            |  |  |  |
| GX Developer                                                                                                    |         | setup.exeを実行した場合,現象が発生します。 |  |  |  |
| A/QnA-Q変換サポートツール                                                                                                    |         | setup.exeを実行した場合,現象が発生します。 |  |  |  |
| GX Configurator-AD<br>GX Configurator-DA<br>GX Configurator-CT<br>GX Configurator-TC<br>GX Configurator-TI<br>GX Configurator-FL<br>GX Configurator-PT<br>GX Configurator-AS<br>GX Configurator-SC<br>GX Configurator-QP<br>GX Configurator-AP |         | setup.exeを実行した場合,現象が発生します。 |  |  |  |
| GX Simulator                                                                                                    |         | setup.exeを実行した場合,現象が発生します。 |  |  |  |
| GX Converter                                                                                                    |         | setup.exeを実行した場合,現象が発生します。 |  |  |  |
| CC-Linkシステム マスタ・ローカ                                                                                                    | 1.18U以降 | 発生しません。                    |  |  |  |
| ルインタフェースボード用ソフト<br>_ ウェアパッケージ                                                                                                    | 1.17T以前 | setup.exeを実行した場合,現象が発生します。 |  |  |  |
| CC-Link IEコントローラネットワー                                                                                                    | 1.20W以降 | 発生しません。                    |  |  |  |
| クインタフェースボード用ソフト<br>ウェアパッケージ                                                                                                    | 1.19V以前 | setup.exeを実行した場合,現象が発生します。 |  |  |  |
| CC-Link IEフィールドネットワークインタフェー<br>スボード用ソフトウェアパッケージ                                                                                                    |         | 発生しません。                    |  |  |  |
| MELSECNET/Hインタフェースボー                                                                                                    | 29F以降   |                            |  |  |  |
| ド用ソフトウェアパッケージ                                                                                                    | 28E以前   | setup.exeを実行した場合,現象が発生します。 |  |  |  |

[発行番号] FA-D-0210

## 3. 原因

Windowsのシステムモジュール ntvdm.exeの異常動作により発生します。 これはパソコン側のBIOSまたはUEFIの不備が原因であることが,当社調査により判明しています。

### 3.1 当社の調査結果

ntvdm.exeの動作解析の結果,無限ループとなる処理を確認しました。

#### (1) 動作解析結果

動作解析結果を示します。アドレスは、パソコンメーカーによって異なります。

#### ntvdm.exe の動作解析結果

### 0:000> r

| eax=0004ffff ebx=00000200 ecx=00000000 edx=00000000 esi=00042000 edi=00000070<br>eip=0000f18e esp=000006cc ebp=000006dc iopl=0 vif nv up ei pl zr na pe nc<br>cs=c000 ss=0000 ds=0000 es=0070 fs=0000 gs=0000 efl=000a0246 |                     |              |                               |  |  |  |
|----------------------------------------------------------------------------------------------------|---------------------|--------------|-------------------------------|--|--|--|
| c000:f18e ebfe                                                                                                    | jmp                 | F18E         |                               |  |  |  |
| 0:000> ub c000:f18e                                                                                                    | 0:000> ub c000:f18e |              |                               |  |  |  |
| c000:f177 66be00200400                                                                                                    | mov                 | esi,42000h   |                               |  |  |  |
| c000:f17d e8ba7c                                                                                                    | call                | 6E3A         | ← サブルーチンの呼出し                  |  |  |  |
| c000:f180 66a900000004                                                                                                    | test                | eax,4000000h | ← 戻り値のチェック                    |  |  |  |
| c000:f186 7502                                                                                                    | jne                 | F18A         | ← 0x400000のフラグが設定されていなければジャンプ |  |  |  |
| c000:f188 eb03                                                                                                    | jmp                 | F18D         | ← 上記でジャンプしなければジャンプ            |  |  |  |
| c000:f18a f9                                                                                                    | stc                 |              | $\downarrow$                  |  |  |  |
| c000:f18b eb03                                                                                                    | jmp                 | F190         | $\downarrow$                  |  |  |  |
| c000:f18d f8                                                                                                    | clc                 |              | ← キャリーフラグをリセット                |  |  |  |
| c000:f18e ebfe                                                                                                    | jmp                 | F18E         | ← 無限ループとなる                    |  |  |  |

## (2) 結論

無限ループとなるアドレスは、オプションBIOSまたはUEFIの処理と考えられます。 グラフィックス機能のBIOSまたはUEFIの処理において、問題が発生している可能性があります。 [発行番号] FA-D-0210

### 3.2 "ntvdm.exe"の動作異常が発生しているか確認する方法

"ntvdm.exe"の動作は下記の手順で確認できます。

Windowsのタスクバーを右クリックして、[タスク マネージャーを開始]をクリックします。
 Windowsタスクマネージャーで、"パフォーマンス"タブを選択します。
 "CPU使用率の履歴"のグラフの数(=コア数)を確認します。
 例)コア数: 4の場合

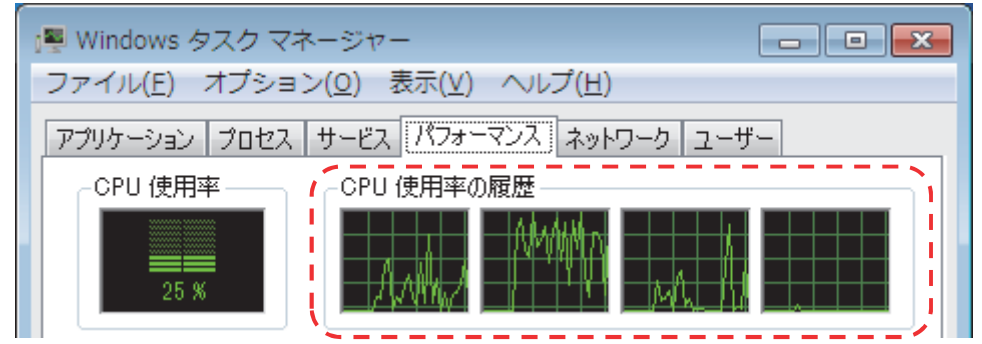

4. Windowsタスクマネージャーで、"プロセス"タブを選択します。
 5. "ntvdm.exe"の"CPU"の値(=1コアあたりのCPU使用率)を確認します。
 例)1コアあたりのCPU使用率: 25の場合

| 📳 Windows タスク マネージャー                   |                                                          |         |     |         |             |  |
|----------------------------------------|----------------------------------------------------------|---------|-----|---------|-------------|--|
| ファ                                     | ファイル(E) オプション( <u>O</u> ) 表示( <u>V</u> ) ヘルプ( <u>H</u> ) |         |     |         |             |  |
| アプリケーション プロセス サービス パフォーマンス ネットワーク ユーザー |                                                          |         |     |         |             |  |
|                                        | イメージ名                                                    | ユーザー名   | CPU | メモリ (プラ | 記印          |  |
|                                        | ntvdm.exe                                                | Adminis | 25  | 1,068 K | NTVDM.EXE   |  |
|                                        | conhost.exe                                              | Adminis | 00  | 776 K   | コンソール ウィンドウ |  |

6. 手順3.と5.で確認した数を掛けた値(=CPU使用率)を算出します。

CPU使用率が100%に近い場合, ntvdm.exeが高負荷で動作しており, 異常が発生しています。

#### 4. 処置方法

BIOSまたはUEFIを修正すると,正常にインストールできることを確認しています。 本現象が発生した場合は,お使いのパソコンメーカーに問合せのうえ,対策済みのBIOSまたはUEFIを入手し,適用 してください。お問合せの際には,本テクニカルニュースを添付してください。

#### 商標

Intelは、米国およびその他の国におけるIntel Corporationの登録商標または商標です。 Microsoft, Windowsは、米国Microsoft Corporationの米国およびその他の国における登録商標または商標です。 本文中における会社名、システム名、製品名などは、一般に各社の登録商標または商標です。 本文中で、商標記号(™, ®)は明記していない場合があります。

## 三菱シーケンサ テクニカルニュース

#### [発行番号] FA-D-0210

## 三菱電機株式会社 〒100-8310 東京都千代田区丸の内2-7-3 (東京ビル)

お問い合わせは下記へどうぞ

| 東京都千代田区丸の内2-7-3 (東京ビル)            | (03) 3218-6760                                                                                                    |
|-----------------------------------|----------------------------------------------------------------------------------------------------|
| 札幌市中央区北二条西4-1 (北海道ビル)             | (011) 212 <b>-</b> 3794                                                                                                    |
| 仙台市青葉区花京院1-1-20 (花京院スクエア)         | (022) 216 <b>-</b> 4546                                                                                                    |
| さいたま市中央区新都心11-2 (明治安田生命さいたま新都心ビル) | (048) 600 <b>-</b> 5835                                                                                                    |
| 新潟市中央区東大通2-4-10(日本生命ビル)           | (025) 241 <b>-</b> 7227                                                                                                    |
| 横浜市西区みなとみらい2-2-1 (横浜ランドマークタワー)    | (045) 224 <b>-</b> 2624                                                                                                    |
| 金沢市広岡3-1-1 (金沢パークビル)              | (076) 233 <b>-</b> 5502                                                                                                    |
| 名古屋市中村区名駅3-28-12 (大名古屋ビルヂング)      | (052) 565 <b>-</b> 3314                                                                                                    |
| 豊田市小坂本町1-5-10 (矢作豊田ビル)            | (0565) 34 <b>-</b> 4112                                                                                                    |
| 静岡市駿河区南町14-25 (エスパティオビル)          | (054) 202 <b>-</b> 5630                                                                                                    |
| 大阪市北区大深町4-20 (グランフロント大阪タワーA)      | (06) 6486 <b>-</b> 4122                                                                                                    |
| 広島市中区中町7-32 (ニッセイ広島ビル)            | (082) 248-5348                                                                                                    |
| 高松市寿町1-1-8 (日本生命高松駅前ビル)           | (087) 825-0055                                                                                                    |
| 福岡市中央区天神2-12-1 (天神ビル)             | (092) 721 <b>-</b> 2247                                                                                                    |
|                                   | 東京都千代田区丸の内2-7-3 (東京ビル)<br>札幌市中央区北二条西41 (北海道ビル)<br>仙台市青葉区花京院1-1-20 (花京院スクエア)<br>さいたま市中央区新都心11-2 (明治安田生命さいたま新都心ビル)<br>新潟市中央区東大通2-4-10 (日本生命ビル)<br>横浜市西区みなとみらい2-2-1 (横浜ランドマークタワー)<br>金沢市広岡3-1-1 (金沢パークビル)<br>名古屋市中村区名駅3-28-12 (大名古屋ビルヂング)<br>豊田市小坂本町1-5-10 (矢作豊田ビル)<br>静岡市駿河区南町14-25 (エスパティオビル)<br>大阪市北区大深町4-20 (プランフロント大阪タワーA)<br>広島市中区中町7-32 (ニッセイ広島ビル)<br>福岡市中央区天神2-12-1 (天神ビル) |

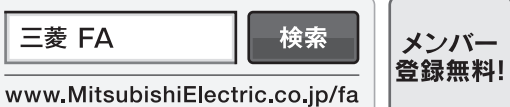

#### インターネットによる情報サービス「三菱電機FAサイト」 三菱電機FAサイトでは、製品や事例などの技術情報に加え、トレーニングスクール情報や

各種お問い合わせ窓口をご提供しています。また、メンバー登録いただくとマニュアルや CADデータ等のダウンロード、eラーニングなどの各種サービスをご利用いただけます。

\_\_\_\_\_

#### 三菱電機FA機器電話, FAX技術相談

●電話技術相談窓口 受付時間<sup>※1</sup> 月曜~金曜 9:00~19:00、土曜・日曜・祝日 9:00~17:00

|                                           |                                           | 電話番号                 | 対象機種                        |                 | 電話番号                                    |                              |
|-------------------------------------------|-------------------------------------------|----------------------|-----------------------------|-----------------|-----------------------------------------|------------------------------|
|                                           | MELSEC iQ-R/Q/L/QnA/Aシーケンサ <del>ー</del> 般 |                      | 052-711-5111                |                 | MELSERVOシリーズ                            |                              |
|                                           | MELSEC iQ-F/FX/Fシーケンサ全般                   |                      | 052-725-2271*2              |                 | 位置決めユニット                                |                              |
|                                           | ネットワークユニット/シリアルコミュニケーションユニット              |                      | 052-712-2578                |                 | (MELSEC iQ-R/Q/L/Aシリーズ)                 |                              |
|                                           | アナログユニット/温調ユニット/温度入力ユニット/                 |                      | 052-712-2579                |                 | シンプルモーションユニット                           |                              |
|                                           | 高速カウンタユニット                                |                      |                             |                 | (MELSEC iQ-R/iQ-F/Q/Lシリーズ)              |                              |
|                                           | MELSOFT シーケンサ                             |                      | 052 711 0027                | シーボル 正一ションフェット/ | モーションCPU                                | 052-712-6607                 |
|                                           | プログラミングツール                                | MELSOFT GA > 9 - A   | 032-711-0037                | - E-ションコントローラ   | (MELSEC iQ-R/Q/Aシリーズ)                   |                              |
|                                           | MELSOFT                                   | MELSOFT              |                             |                 | C言語コントローラ                               |                              |
|                                           | 統合エンジニアリング環境                              | iQ Works (Navigator) |                             |                 | インタフェースユニット                             |                              |
|                                           | MELSOFT                                   |                      | 052 712 2270                |                 | (Q173SCCF)/ポジションボード                     |                              |
| シーケンサ                                     | 通信支援ソフトウェアツール                             | MELSOFT MX 2 9 - X   |                             |                 | MELSOFT MTシリーズ/                         |                              |
|                                           | MELSECパソコンボード                             | Q80BDシリーズなど          | 052 /12 25/0                |                 | MRシリーズ                                  |                              |
|                                           | C言語コントローラ/MESインタフェースユニット/                 |                      | 1                           | センサレスサーボ        | FR-E700EX/MM-GKR                        | 052-722-2182                 |
|                                           | 高速データロガーユニット                              |                      |                             | インバータ           | FREQROLシリーズ                             | 052-722-2182                 |
| ÷                                         | iQ Sensor Solution                        |                      |                             | 三相モータ           | 三相モータ225フレーム以下                          | 0536-25-0900 <sup>*3*4</sup> |
| 2                                         | MELSEC計装/iQ-R/Q二重化                        | プロセスCPU              |                             | ロボット            | MELFAシリーズ                               | 052-721-0100                 |
|                                           |                                           | (MELSEC iQ-R/Qシリーズ)  |                             | 電磁クラッチ・ブレーキ/テンジ | ションコントローラ                               | 052-712-5430**3**5           |
|                                           |                                           | 二重化CPU               | 052-712-2830 <sup>*2</sup>  | データ収集アナライザ      | MELQIC IU1/IU2シリーズ                      | 052-712-5440*3*5             |
|                                           |                                           | (MELSEC iQ-R/Qシリーズ)  |                             | 低圧開閉器           | MS-Tシリーズ/MS-Nシリーズ                       | 052-719-4170                 |
|                                           |                                           | MELSOFT PXシリーズ       |                             |                 | US-Nシリーズ                                | 052-719-4170                 |
|                                           | MELSEC Safety                             | 安全シーケンサ              | 052-712-3079 <sup>**2</sup> | 低圧遮断器           | ノーヒューズ遮断器/                              |                              |
|                                           |                                           | (MELSEC iQ-R/QSシリーズ) |                             |                 | 漏電遮断器/                                  | 052-719-4559                 |
|                                           |                                           | 安全コントローラ             |                             |                 | MDUブレーカ/                                |                              |
|                                           |                                           | (MELSEC-WSシリーズ)      |                             |                 | 気中遮断器 (ACB) など                          |                              |
|                                           | 電力計測ユニット/                                 | QE8□シリーズ             | 052-719-4557*2*3            | 雪力签理用計架         | 電力量計/計器用変成器/                            | 052 710 4556                 |
|                                           | 祀稼壷祝ユニット                                  |                      | 052 725 2271 %2             | 电//日本//101111   | 拍小电风前岙/官埕用前岙/                           | 052 717 4550                 |
| 表示器 GOT2000/1<br>表示器 A000シリー<br>MELSOET G |                                           | GOT2000/1000/        | 052-725-2271***             | 省エネ支援機器         | EcoSonyor/E Eporgy/                     |                              |
|                                           |                                           | 4900シリーズたど           | 052-712-2417                |                 | ECOSEIVEI/E-EITEIGY/<br>検針シフテノ./        |                              |
|                                           |                                           |                      |                             |                 | 1931 ノベノム/                              | 052-719-4557*2*3             |
|                                           |                                           |                      | L                           |                 | B/NET&ど                                 |                              |
|                                           |                                           |                      |                             | 小容量UPS (5kVA以下) | FW-Sシリーズ/FW-Vシリーズ/<br>FW-Aシリーズ/FW-Fシリーズ | 052-799-9489**3**6           |

お問い合わせの際には、今一度電話番号をお確かめの上、お掛け間違いのないようお願い致します。 ※1:春季・夏季・年末年始の休日を除く ※2:金曜は17:00まで ※3:土曜・日曜・祝日を除く ※4:月曜~木曜の9:00~17:00と金曜の9:00~16:30 ※5:受付時間9:00~17:00 ※6:月曜~金曜の9:00~17:00

#### ●FAX技術相談窓口 受付時間 月曜~金曜 9:00~16:00 (祝日・当社休日を除く)

| 対象機種                            | FAX番号                       |
|---------------------------------|-----------------------------|
| 電力計測ユニット/絶縁監視ユニット (QE8□シリーズ)    | 084-926-8340                |
| 三相モータ225フレーム以下                  | 0536-25-1258 <sup>**7</sup> |
| 低圧開閉器                           | 0574-61-1955                |
| 低圧遮断器                           | 084-926-8280                |
| 電力管理用計器/省エネ支援機器/小容量UPS (5kVA以下) | 084-926-8340                |
|                                 |                             |

- 三菱電機FAサイトの「仕様・機能に関するお問い合わせ」もご利用ください。 ※7:月曜〜木曜の9:00〜17:00と金曜の9:00〜16:30(祝日・当社休日を除く)

▲ 安全に関するご注意 本テクニカルニュースに記載された製品を正しくお使いいただくためご使用の前に必ず「マニュアル」 をよくお読みください。